AOPA | Air Safety Institute eFIRC Help: Turning off Web Browser Pop-up Blockers for IACRA

# Microsoft Edge

For the PC Only

A *Pop-up Blocker* stops or limits pop-ups on sites that you visit in your web browser. On the IACRA website, the CFI renewal submission form has **several pop ups that are required to be reviewed/checked** to complete the process.

To make sure you do not miss any important steps in the online form submission. Turn off your browser's pop-up blocker **before** you begin the online renewal form process in IACRA.

### TO TURN POP-UP BLOCKERS OFF:

- 1. Open the Mircosoft Edge browser.
- 2. Click the three dots "•••" button at the top right of the browser window.
- 3. Click "Settings" (gear icon) from the bottom of the pull down menu. Note on smaller screens you may need to scroll down to see it.
- 4. In the left side navigation, **select "Cookies** and **Site Permissions."**
- 5. Scroll down on the right of the panel and click "Pop-ups and redirects."
- 6. Toggle the "Block (recommended)" switch to Off (grey).
- 7. Visit <u>IACRA.FAA.gov</u> and complete your renewal application.
- 8. Repeat steps 1-6, **after you have completed your IACRA process,** and toggle the switch to "On" (blue) have pop-ups blocked.
  - On (blue) to stop all pop-ups
  - Off (grey) to allow all pop-ups

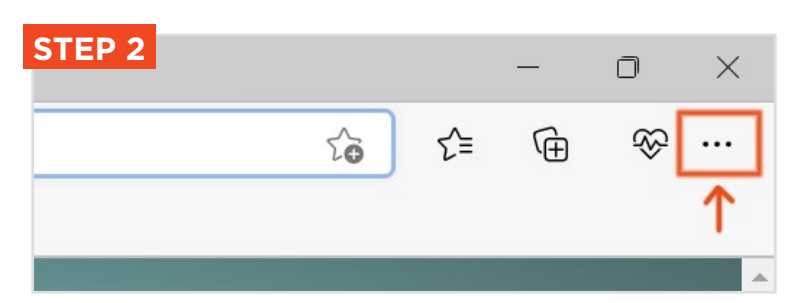

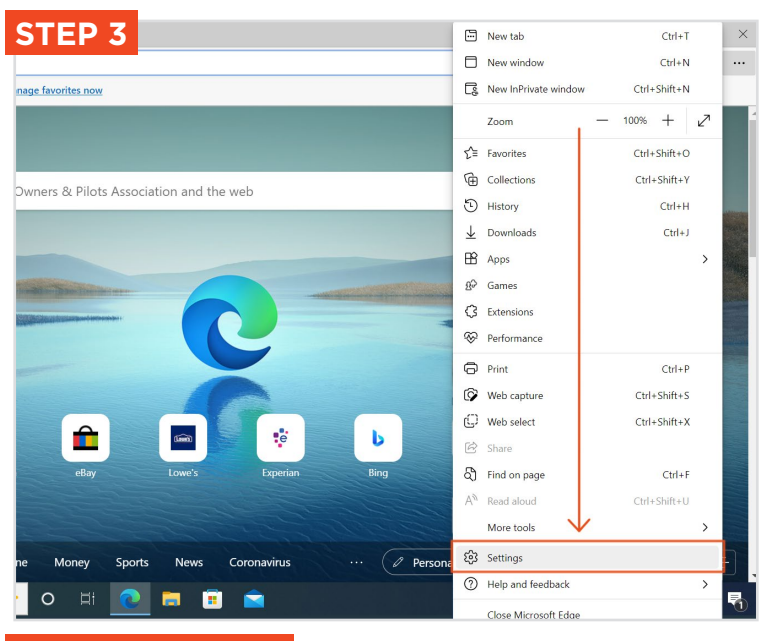

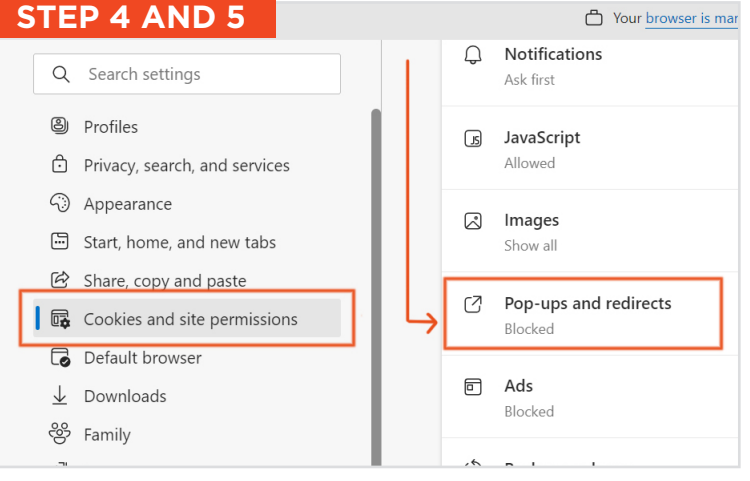

#### STEP 6

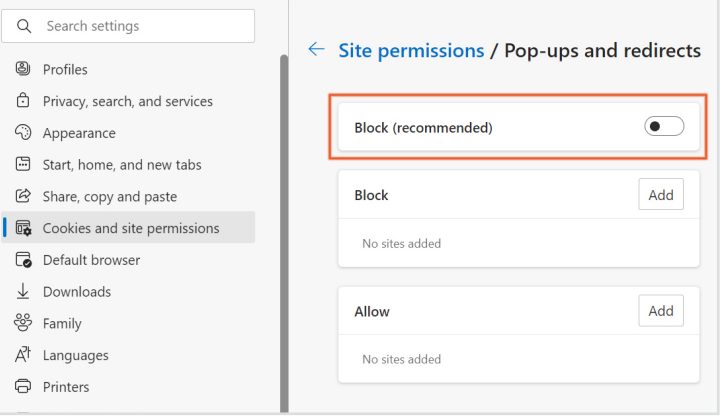

AOPA | Air Safety Institute eFIRC Help: Turning off Web Browser Pop-up Blockers for IACRA

# Internet Explorer\*

For the PC Only

A *Pop-up Blocker* stops or limits pop-ups on sites that you visit in your web browser. On the IACRA website, the CFI renewal submission form has **several pop ups that are required to be reviewed/checked** to complete the process.

To make sure you do not miss any important steps in the online form submission. Turn off your browser's pop-up blocker **before** you begin the online renewal form process in IACRA.

### TO TURN POP-UP BLOCKERS OFF:

- 1. Open the Internet Explorer browser.
- 2. Select the small gear icon in the upper right (called the Tools button)
- 3. **Select "Internet options"** from the pull down menu.
- 4. Select the "Privacy" tab at the top of the panel, then under "Pop-up Blocker" uncheck the "Turn on Pop-up Blocker" check box.
- 5. **Select "OK"** at the bottom of the settings window to confirm change.
- 6. **Visit <u>IACRA.FAA.gov</u>** and complete your renewal application.
- 7. Repeat steps 1-5, **after you have completed your IACRA process** to turn your Pop-up Blocker back on by checking the box.

\*Microsoft is no longer supporting Internet Explorer as of June 2022. With Explorer's retirement, it is **advised you switch to Microsoft Edge** for better performance, security updates and continued support.

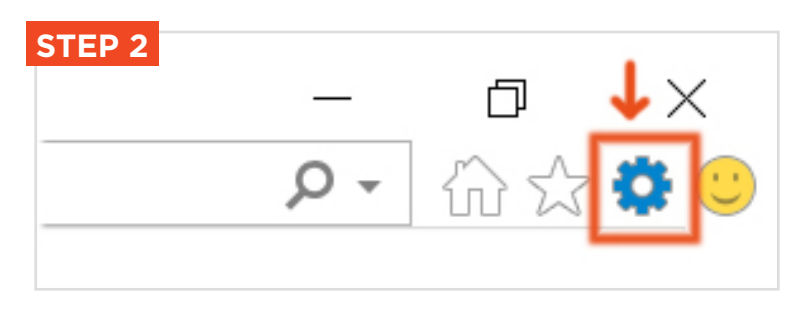

| STEP 3        |                             | _  | đ           | $\times$    |
|---------------|-----------------------------|----|-------------|-------------|
| Search        |                             | ρ  |             | <b>\$</b> 🙂 |
|               | Print                       |    |             | >           |
| Pilot Inform  | File                        |    |             | >           |
|               | Zoom (150%)                 |    |             | >           |
|               | Safety                      |    |             | >           |
| DNATE MY      | Open with Microsoft Edge    | Ct | trl+Shift+E |             |
|               | Add site to Apps            |    |             |             |
|               | View downloads              |    | Ctrl+J      |             |
| NING & SAFETY | Manage add-ons              |    |             |             |
|               | F12 Developer Tools         |    |             |             |
|               | Go to pinned sites          |    |             |             |
|               | Compatibility View settings |    |             |             |
|               | Internet options            |    |             |             |
| FLATURED      | About Internet Explorer     |    |             |             |

| STEP 4 AND 5                                                     |           |  |  |  |  |
|------------------------------------------------------------------|-----------|--|--|--|--|
| Internet Options                                                 | ?         |  |  |  |  |
| General Security Privacy Content Connections Programs            | Advanced  |  |  |  |  |
| Settings                                                         |           |  |  |  |  |
| Sites                                                            | Advance   |  |  |  |  |
| Location — V                                                     |           |  |  |  |  |
| Never allow websites to request your physical location           | Clear Sit |  |  |  |  |
| Pop-up Blocker                                                   |           |  |  |  |  |
| Turn on Pop-up Blocker                                           | Setting   |  |  |  |  |
| InPrivate                                                        |           |  |  |  |  |
| ✓ Disable toolbars and extensions when InPrivate Browsing starts |           |  |  |  |  |
|                                                                  |           |  |  |  |  |
| OK Cancel                                                        | 1         |  |  |  |  |